## 2017年陕西省网络空间安全技术大赛——一维码——Writeup

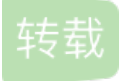

baikeng3674 U 于 2017-04-21 09:07:00 发布 O 59 论 收藏 原文链接: <u>http://www.cnblogs.com/WangAoBo/p/6741826.html</u> 版权 <!doctype html>

## 2017年陕西省网络空间安全技术大赛——一维码——Writeup

先判断下载的文件**flag.png**确实是png格式的图片后(binwalk, file命令均可判断),很自然的一个想法是 先扫描这个条形码,得到的结果如下图:

发现keyword:hydan,百度了一下hydan,可以发现这是一种elf隐写格式

再根据题目的提示,发现是LSB隐写

参考资料:

http://www.2cto.com/article/201502/377052.html

http://www.bugbank.cn/pwn/detail/57a4be7196c5ece11fccbed8.html

于是用图片隐写神器**stegsolve**打开图片,根据LSB选择*Analyse -> Data Extract*,选择RGB的最低位,Preview结果如下:

(这个题我在windows下preview没有结果,在ubuntu下才发现elf文件的标志,不知道是不是姿势有问题) 看到了elf文件标志,再结合**hydan**的提示,这个题的思路就很明显了,先*save bin*保存这个elf

再安装hydan,根据hydan的使用教程即可得到flag

| wust_ao@ubuntu:~/hydan\$ ./hydan-dec<br>Password:                                | ode 0.so<br>770/gravity/SouthEast) |
|----------------------------------------------------------------------------------|------------------------------------|
| Segmentation fault (core dumped)<br>wust_ao@ubuntu:~/hydan\$ ./hydan-decode 0.so |                                    |
| Password:<br>flag{good4y0u}                                                      | http://blog.csdn.net/ETF6996       |

hydan安装和使用

http://www.cnblogs.com/pcat/p/6716502.html

转载于:https://www.cnblogs.com/WangAoBo/p/6741826.html